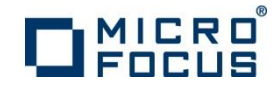

# ソフトウェアのインストール インストールするコンポーネントの選択 セットアップファイルのダウンロード ソフトウェア要件の確認 ソフトウェアのインストール ライセンス認証

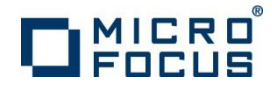

# インストールするコンポーネントの選択

| 開発で使用する<br>IDE                                      | Eclipse (また<br>はIDEを使用し<br>ない)        | Visual Studio                             | Visual Studio                             | Visual Studio                             |  |
|-----------------------------------------------------|---------------------------------------|-------------------------------------------|-------------------------------------------|-------------------------------------------|--|
| 所有する製品名                                             | · · · · · · · · · · · · · · · · · · · | 2010                                      |                                           | 2013                                      |  |
| Visual COBOL<br>2.2J for<br>Windows                 | Visual COBOL<br>for Eclipse           | Visual COBOL<br>for Visual<br>Studio 2010 | Visual COBOL<br>for Visual<br>Studio 2012 | Visual COBOL<br>for Visual<br>Studio 2013 |  |
| COBOL Server<br>2.2J for<br>Windows                 | COBOL Server                          |                                           | COBOL Server<br>2012                      | COBOL Server<br>2013                      |  |
| COBOL Server<br>2.2J for SOA<br><windows></windows> | COBOL Server for SOA                  |                                           | COBOL Server<br>for SOA 2012              | COBOL Server<br>for SOA 2013              |  |

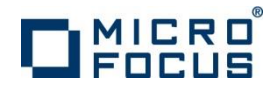

# セットアップファイルのダウンロード

#### 納品物に同梱された案内書に従ってVisual COBOLリソースセン ターから選択したコンポーネントに適合するファイルをダウンロード

#### http://www.microfocus.co.jp/support/fixpacks/Visual\_COBOL.asp#R9\_DEV

| ← → C<br>www.microfocus.co.jp/support/fixpacks/Visual_COBOL.asp#R9_DEV |                                                                                                    |                                       |                                              |                                                                   |                                               |                                                                                                    |             |            |
|------------------------------------------------------------------------|----------------------------------------------------------------------------------------------------|---------------------------------------|----------------------------------------------|-------------------------------------------------------------------|-----------------------------------------------|----------------------------------------------------------------------------------------------------|-------------|------------|
|                                                                        |                                                                                                    |                                       |                                              |                                                                   |                                               |                                                                                                    |             |            |
| Home 퉳品                                                                | リソース                                                                                                    | サービス                                  | パートナー                                        | サポート                                                              | マイクロフォーカスについて                                 |                                                                                                    |             |            |
| <u>Home &gt; サポート</u> > 製品アップデイト >                                     | Micro Focus Visual COBO                                                                                                  | L                                     |                                              |                                                                   |                                               | _                                                                                                    |             |            |
|                                                                        | Micro Focus                                                                                                    | Visual COBC                           | L リソースセン                                     | ノター                                                               |                                               |                                                                                                    |             |            |
| SupportLine<br>副器保守サービスについて                                            | このページでは 2.1 以                                                                                                    | 降のリリースのダウン                            | ノロードが可能です。R4                                 | 以前のリリー                                                            |                                               | 開発環境製品 Visual COBOL 2.2J Update 2 ダウンロード                                                              |             |            |
| <ul> <li>ユーザー登録・変更</li> <li>ライセンスキー/マシン IDの申請</li> </ul>               | Micro Focus Visual C<br>群です。<br>製品ライセンスをご購り                                                                              | OBOLIA、 Micro Foo<br>しされたお客さまはこ       | usの新世代COBOL言語<br>のリソースセンターから                 | 開発・ティフu<br>すべてのリソー                                                | Vi                                            | isual COBOL 2.2J for Windows - バージョン 2.2 Update                                                       | e 2         |            |
| <ul> <li>認証コードによるライセンス設<br/>定方法</li> <li>製品マニュアル</li> </ul>            | <b>重要:</b><br>製品のダウンロードは、<br>客様に限らせていただき<br>いただいております。                                                                   | Micro Focus Visua<br>きます。 Micro Focus | l COBOL の正規のライ<br>s Visual COBOL 製品の         | センスをご購入<br>正規のライセン                                                | ダウンロード ファイル                                   | 内容(「詳細情報」をクリックして下さい)                                                                                  | サイズ         | 登録日付       |
| <ul> <li>製品アップデイト</li> <li>技術情報</li> </ul>                             | お知らせ - バージョ                                                                                                    | ン 2.2 の Window                        | s 版のインストーラの不                                 | 具合の改修:                                                            |                                               |                                                                                                    | (//1/)      |            |
| <ul> <li>KnowledgeBase (English)</li> <li>例題プログラム</li> </ul>           | <ul> <li>バージョン 2.2 の Windows 版のインストーラは 2014/08/06 付けでセットア<br/>この更新剤にダウンロードしたインストーラを実行すると、以下のエラーメッセ<br/>できません。</li> </ul> |                                       | Visual_COBOL_2.2.2_<br>Windows_VS2010IDE.zip | Windows<br>Visual COBOL for Visual Studio 2010(Visual Studio IDE) | 618,013,667                                   | 2014/11/18                                                                                            |             |            |
| Technical FAQ                                                          | 0×800b0101 - 3<br>います。                                                                                                   | 現在のシステム時計ま                            | たは署名ファイルのター                                  | イムスタンプで                                                           |                                               | (詳細情報 - システム要件・インストール方法等)                                                                             |             |            |
|                                                                        | 70780450187                                                                                                    | 71-14 2014/00/0/                      | - HI+ <del></del> #±C++61+ J\                | → L — 土 市南                                                        | Visual_COBOL_2.2.2_<br>Windows_VS2012IDE.zip  | <b>Windows</b><br>Visual COBOL for Visual Studio 2012(Visual Studio IDE)<br>(詳細情報 - システム要件・インストール方法等) | 676,555,386 | 2014/11/18 |
|                                                                        |                                                                                                    |                                       |                                              |                                                                   | Visual_COBOL_2.2.2_<br>Windows_VS2013IDE.zip  | <b>Windows</b><br>Visual COBOL for Visual Studio 2013(Visual Studio IDE)<br>(詳細情報 - システム要件・インストール方法等) | 444,072,372 | 2014/11/18 |
| Read                                                                   | meを                                                                                                    | 一読                                    |                                              |                                                                   | Visual_COBOL_2.2.2_<br>Windows_EclipseIDE.zip | <b>Windows</b><br>Visual COBOL for Eclipse(Eclipse IDE)<br>(詳細情報 - システム要件・インストール方法等)                  | 855,803,962 | 2014/11/18 |

# 

# ソフトウェア要件の確認

| ← ⇒   | C 🗅 www.microfocus.co.jp/support/fixpacks/mfvisualcobol-studio-222-install-readme 🚖                                                                                                    |
|-------|----------------------------------------------------------------------------------------------------|
| ソフトウュ |                                                                                                    |
|       | 次のソフトウェアを事前にインストールしておく必要があります。                                                                                                    |
|       | 注: Visual COBOL for Visual Studio では、以下のソフトウェアが事前にインストールされていない場合は、 英語版の<br>Visual Studio Integrated Shell がインターネット上で利用可能である場合、 インストーラにより自動で英語版の Visual<br>Studio Shell のダウンロードおよびインストールがおこなわれ、メニューは英語表示になります。 英語版の Visual<br>Studio Integrated Shell がインターネット上で利用可能でない場合、 英語版の Visual Studio Integrated Shell のインス<br>トール中に失敗して、製品自体をインストールすることができません。 |
|       | 必ず、以下のソフトウェアを事前にインストールしてください。                                                                                                    |
|       | ・ Visual COBOL for Visual Studio 2010 - Microsoft Visual Studio 2010 SP1 (Premium、Professional、または<br>Ultimate) または Microsoft Visual Studio 2010 Integrated Shell SP1 が必要です。                                                                                                    |
|       | ・ Visual COBOL for Visual Studio 2012 - Microsoft Visual Studio 2012 (Premium、Professional、または Ultimate)<br>が必要です。                                                                                                    |

- Readmeに書かれた必須ソフトウェアを事前インストール
- Visual Studio IDEを使用する場合は事前にProfessional以上のエディションの Visual Studioをインストールしておくことが推奨
- Visual StudioのExpressエディションでは使用できない
- Shellエディションは動作するが日本語環境のセットアップで苦労 するケースがある(マイクロソフト様からサポートは提供されない)

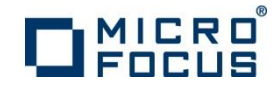

## ソフトウェアのインストール ダウンロードしたファイルを解凍 選択したコンポーネントに適合したインストーラ EXEを実行

| 開発で使用する<br>IDE                                      | Eclipse (また<br>はIDEを使用し | Visual Studio        | Visual Studio        | Visual Studio<br>2013 |  |
|-----------------------------------------------------|-------------------------|----------------------|----------------------|-----------------------|--|
| 所有する製品名                                             | ない)                     | 2010                 | 2012                 |                       |  |
| Visual COBOL<br>2.2J for<br>Windows                 | ede_222.exe             | edvs2010_222<br>.exe | edvs2012_222<br>.exe | vcvs2013_222<br>.exe  |  |
| COBOL Server<br>2.2J for<br>Windows                 | cs2010_222.exe          |                      | cs2012_222.e<br>xe   | cs2013_222.e<br>xe    |  |
| COBOL Server<br>2.2J for SOA<br><windows></windows> | es2010_222.exe          |                      | es2012_222.e<br>xe   | es2013_222.e<br>xe    |  |

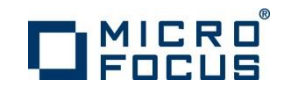

### ライセンス認証

- ・ ライセンス認証の仕組み
  - ライセンスマネージャ
     ソフトウェアとともにインストールされるライセンス管理専用のソフトウェア
    - コンピュータ上で認証されたソフトウェアの実行を許諾する
  - ライセンスサーバー
     弊社が出荷したライセンスの認証状態を管理するWebサービスの
     サーバー
     弊社でホストし、お客様はインターネット経由で自動・手動でアクセスする
    - インストールしたコンピュータがインターネットに接続されている場合は自動アクセス (オンライン認証)
    - インストールしたコンピュータがインターネットに接続されていない
       場合は手動アクセス (マニュアル認証)
  - 認証コード 製品パッケージに同梱されて出荷される 16桁の英数字文字列 ソフトウェアをインストールしたコンピュータで製品を認証するのに使用 する
  - 認証用シリアル番号 製品パッケージに同梱されて出荷される 12桁の数字 (6000で始まる) 弊社認証するライセンスを識別するのに使用するコード

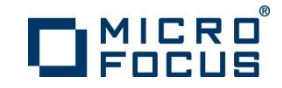

## オンライン認証

- ・ インストールしたコンピュータがインターネットに接続されている場合
- ・ Windowsスタートメニューから「ライセンス管理システム」を起動

| 퉬 Micro Focus License Manager |                                                                                                    |                       |
|-------------------------------|----------------------------------------------------------------------------------------------------|-----------------------|
| 👔 ヘルプ                         |                                                                                                    |                       |
| 「「」 ライセンス管理システム               |                                                                                                    |                       |
| ◆前に戻る                         |                                                                                                    |                       |
| プログラムとファイルの検索                 | 「w Micro Focus ライセンス管理                                                                                |                       |
|                               | ー<br>ファイル(F) 編集(E) オプション(O) ヘルプ(H)                                                                    |                       |
|                               | サマリ インストール                                                                                            |                       |
|                               | ライセンス文字列のインストールする場合は、ダウンロード ライセンス ファイル (.mflic)を参照で選択するか、または<br>ドラッグ& ドロップして入力をおこない、「インストール」を押してください。 |                       |
|                               | ライセンスファイル                                                                                             | 参照                    |
|                               |                                                                                                    | *                     |
|                               |                                                                                                    | -                     |
|                               |                                                                                                    | インストール(1)             |
|                               | 16文字の認証コードを持っている場合は、以下のフィールドに入力して認証]を押してください。                                                         |                       |
| 出荷された認証コードを入力                 | 認証コードの入力: (0字) 認証(A)                                                                                  | マ <u>ニュ</u> アル<br>認証… |
|                               |                                                                                                    |                       |
|                               |                                                                                                    | v10000.2.01860        |
|                               |                                                                                                    |                       |

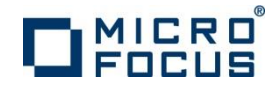

#### マニュアル認証 - 1

詳細な手順説明が http://www.microfocus.co.jp/support/fixpacks/SafeNet\_W\_R7.html#002 にあります。

- インストールしたコンピュータがインターネットに接続されていない場合
- ・ Windowsスタートメニューから「ライセンス管理システム」を起動
- ・ [インストール] タブで [マニュアル認証] ボタンをクリック

| <ul> <li>☑ Micro Focus ライセンス管理</li> <li>ファイル(E) 編集(E) オブション(①) ヘルブ(E)</li> <li>サマリ 「インストール」</li> <li>ライセンス文字列ル、シストールする場合は、ダウンロードライセンスファイル (mflic)を参照で選択するか、またはドラヴ &amp; ドロッグ していわなわこない、インストールを押してください。</li> </ul> | <ul> <li>・ コンピュータを識別する「マシンII<br/>が表示される</li> </ul>                                   | רכ            |
|----------------------------------------------------------------------------------------------------|--------------------------------------------------------------------------------------|---------------|
| ライセンスファイル: ①選択                                                                                                    | 参照                                                                                   | <u>_   </u> 2 |
|                                                                                                    |                                                                                      |               |
| 認証コードの入力: (0 字) <u>認証(A)</u> マ<br>                                                                                                    | <sup>2</sup> コアル<br>SupportLine: <u>http://supportline.microfocus.com/activation</u> |               |

 表示された「マシンID」をコピー・ ペーストして保持

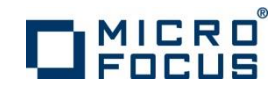

## マニュアル認証 - 2

 インターネットに接続されている環境に移動し、Webブラウザで <u>http://supportline.microfocus.com/activation/</u>を開く

#### Manual product authorization

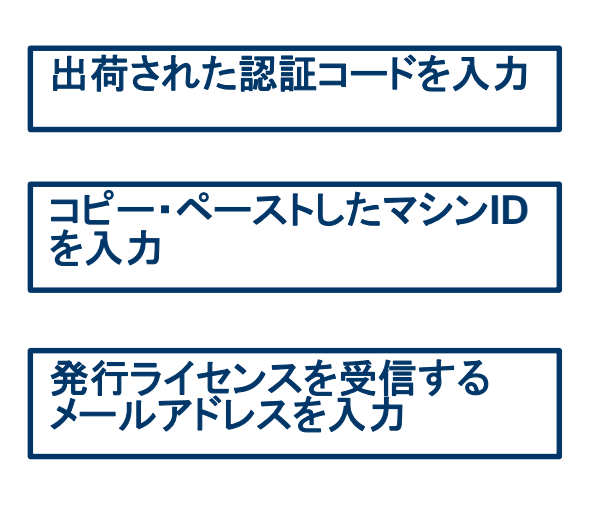

ボタンをクリック

Please enter your authorization code and the machine ID in order to obtain the license string(s) you will need to manually authorize your product installation. If you wish for the string(s) to be sent to you, enter your e-mail address in the appropriate field.

| Authorization<br>Code: | 16 digit string printed on card provided within product packaging or sent via e-mail.                                                                                                    |
|------------------------|----------------------------------------------------------------------------------------------------|
| Machine ID:            | This is the machine identification string (the <b>old</b> style machine ID, in<br>form of x-12345) that is obtained via Options/ Machine ID Selector in<br>your license administration tool on Windows or when you select Get<br>Machine Id on UNIX/Linux. |
| Email<br>Address:      | This is the address to which the license string(s) will be sent.                                                                                                    |

Press the Generate button to obtain your license string(s).

Generate

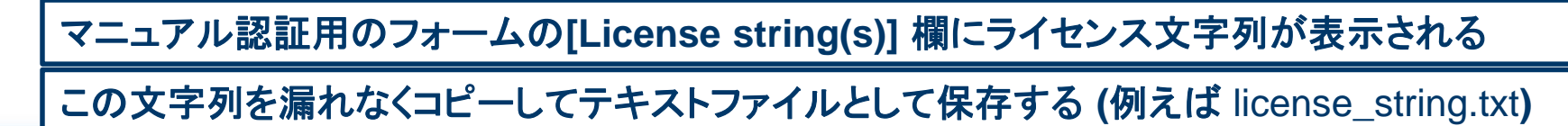

# 

#### マニュアル認証-3

- ソフトウェアをインストールしたコンピュータにライセンス文字列をコピー 保存したテキストファイルをファイルコピー
- ・ Windowsスタートメニューから「ライセンス管理システム」を起動
- ・ [インストール] タブで ライセンス文字列を保存したファイルを入力

| 📴 Micro Focus ライセンス管理                                                                              |                                                                                                    |
|----------------------------------------------------------------------------------------------------|----------------------------------------------------------------------------------------------------|
| ファイル(E) 編集(E) オブション(Q) ヘルブ(H)                                                                      |                                                                                                    |
| サマリ インストール                                                                                         |                                                                                                    |
| ライセンス文字列のインストールする場合は、ダウンロードライセンス ファイル (mflic)を参照で選択するか、または<br>ドラッグ&ドロップして入力をおこない、「インストール」を押してください。 |                                                                                                    |
| 51センスファイル                                                                                          | 参照                                                                                                    |
|                                                                                                    |                                                                                                    |
|                                                                                                    | Micro Focus ライセンス管理                                                                                                    |
| 8. のテキストファイルをまたは 8. のテキストファイルを                                                                     | ファイル(E) 編集(E) オプション(Q) ヘルプ(H)                                                                                                    |
| L参照」を押して選択するか ここにドラック&ドロップする                                                                       | サマリ インストール                                                                                                    |
| 16文字の認証コードを持っている場合は、以下のフィールドに入力して認証証を押してください。                                                      | ライセンス文字列のインストールする場合は、ダウンロード ライセンス ファイル (.mflic)を参照で選択するか、または<br>ドラッグ&ドロップして入力をおこない、「インストール」を押してください。                                                                                                    |
| 認証コードの入力: (0字) 認証(A)                                                                               | ライセンスファイル: C¥temp¥license.txt 参照                                                                                                    |
|                                                                                                    | 10 SolarNativeRuntimeDeploy 1.0 LONG NORMAL NETWORK ADD INFINITE KEYS INFINITE_KEYS 1<br>JAN 2009 NEVER USER SHR:10 SLM CODE 2_LOG ENCRYPTION_LEVEL NON_COMMUTER NO_GRACE<br>DEMO NON REDUNDANT NIL NIL NI NO HLD NIL 5 MINS<br>3C,C266tx010EIZbTXKnV4s3In8BcsyQDeSHSb2v,vVB27EnZGKqwcwzTP56KEsy3jC5Gel43cqXvG1wwOeEj |
|                                                                                                    | 押す ->                                                                                                    |
|                                                                                                    | 16文字の認証コードを持っている場合は、以下のフィールドに入力して認証証を押してください。                                                                                                    |
|                                                                                                    | 認証コードの入力: (0字) <u>認証(A)</u> マニュアル<br>認証…                                                                                                    |
|                                                                                                    |                                                                                                    |
|                                                                                                    |                                                                                                    |